# How Does IP Speaker Work On the HikCentral V2.1

#### **Applicable to:**

HikCentral Professional: Version 2.1

IP Speaker: DS-PA0103 (Firmware: V6.1.0b9)

### **Configuration On Web Client**

### **1.Configure the Device IP**

We have to use the specfic tool which is called Manager to search for the device' s

ip when adding firstly. Please make sure your PC is on the same LAN with the device.

Note: If the device' s IP is not set on the same LAN, it cannot be searched. You

| should link the PC with device directly | 1. |
|-----------------------------------------|----|
|-----------------------------------------|----|

| 式 > Manager(V1.0)20190626 |                  |               | ٽ <del>ب</del> |
|---------------------------|------------------|---------------|----------------|
| 名称                        | 修改日期             | 类型            | 大小             |
| Lang                      | 2019/6/15 14:46  | 文件夹           |                |
| ~devlist.lst              | 2021/6/23 11:35  | LST 文件        | 1 KB           |
| 🕡 BatchUpdat.exe          | 2017/11/4 12:01  | 应用程序          | 675 KB         |
| devdb.dat                 | 2021/6/23 11:38  | <b>DAT</b> 文件 | 1 KB           |
| 🗟 libmysqld.dll           | 2006/11/6 16:24  | 应用程序扩展        | 3,528 KB       |
| 🗟 Lic.dll                 | 2012/2/8 10:34   | 应用程序扩展        | 40 KB          |
| 📄 license.dat             | 2019/6/4 10:54   | <b>DAT</b> 文件 | 28 KB          |
| License.lic               | 2012/2/8 10:34   | LIC 文件        | 1 KB           |
| license1.dat              | 2019/5/29 16:19  | DAT 文件        | 26 KB          |
| 🐼 Manager.exe             | 2019/6/27 15:17  | 应用程序          | 1,759 KB       |
| NASetup.dll               | 2015/11/23 11:40 | 应用程序扩展        | 60 KB          |
| 🛐 SysConfig.ini           | 2021/6/23 11:35  | 配置设置          | 1 KB           |
| updatefile.txt            | 2021/6/23 11:36  | 文本文档          | 1 KB           |

Open the tool and click "Search" to find the device:

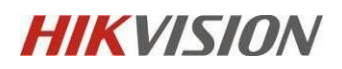

| 😪 Manag    | Anager V1.0.0 – 🗌 🗙 |                                       |                 |            |                    |           |        |               |              |  |
|------------|---------------------|---------------------------------------|-----------------|------------|--------------------|-----------|--------|---------------|--------------|--|
| 设备(W)      | 工具(X) 语言(?)         | •##130(Z)                             |                 |            |                    |           |        |               |              |  |
| (→)<br>搜索  | 添加设备 修改设行           | ● ● ● ● ● ● ● ● ● ● ● ● ● ● ● ● ● ● ● | ④ 2010 組織地址 设备升 | 级 关于 B     | <b>3</b><br>出      |           |        |               |              |  |
| 状态         | 设备编号                | Sip账号                                 | 设备名称            | IP地址       | Mac地址              | 设备型号      | 固件版本   | 网络接口          | 所在位置         |  |
| Online     | 1002                |                                       | 1002            | 10.9.99.21 | 0.9.246.141.76.214 | undefined | V6.0.1 | 10.41.169.100 | LocalNetwork |  |
|            |                     |                                       |                 |            |                    |           |        |               |              |  |
|            |                     |                                       |                 |            |                    |           |        |               |              |  |
|            |                     |                                       |                 |            |                    |           |        |               |              |  |
|            |                     |                                       |                 |            |                    |           |        |               |              |  |
|            |                     |                                       |                 |            |                    |           |        |               |              |  |
|            |                     |                                       |                 |            |                    |           |        |               |              |  |
|            |                     |                                       |                 |            |                    |           |        |               |              |  |
|            |                     |                                       |                 |            |                    |           |        |               |              |  |
|            |                     |                                       |                 |            |                    |           |        |               |              |  |
|            |                     |                                       |                 |            |                    |           |        |               |              |  |
|            |                     |                                       |                 |            |                    |           |        |               |              |  |
|            |                     |                                       |                 |            |                    |           |        |               |              |  |
|            |                     |                                       |                 |            |                    |           |        |               |              |  |
|            |                     |                                       |                 |            |                    |           |        |               |              |  |
|            |                     |                                       |                 |            |                    |           |        |               |              |  |
|            |                     |                                       |                 |            |                    |           |        |               |              |  |
|            |                     |                                       |                 |            |                    |           |        |               |              |  |
|            |                     |                                       |                 |            |                    |           |        |               |              |  |
|            |                     |                                       |                 |            |                    |           |        |               |              |  |
|            |                     |                                       |                 |            |                    |           |        |               |              |  |
|            |                     |                                       |                 |            |                    |           |        |               |              |  |
|            |                     |                                       |                 |            |                    |           |        |               |              |  |
|            |                     |                                       |                 |            |                    |           |        |               |              |  |
|            |                     |                                       |                 |            |                    |           |        |               |              |  |
|            |                     |                                       |                 |            |                    |           |        |               |              |  |
|            |                     |                                       |                 |            |                    |           |        |               |              |  |
|            |                     |                                       |                 |            |                    |           |        |               |              |  |
| 2755.0**** | 1                   |                                       |                 |            |                    |           |        |               |              |  |

IP address, DNS server and platform information (HCP' s IP address and the port defaults as 8877).

Double click the device below and enter the "basic configuration" to change the

|     |      |          | <b>絵</b> 構 沿 男           |  |
|-----|------|----------|--------------------------|--|
|     |      |          | 3/32 (7.11               |  |
| :   | 运行信息 | 设备信息     |                          |  |
| ine | 基本参数 | 设备编号     | 1002                     |  |
|     | 账号信自 | 设备名称     | 1002                     |  |
|     | 账与信志 | 网络参数     |                          |  |
|     | 对讲设置 | DHCP     | ◎ 自动获得IP地址   ○ 使用下面的IP地址 |  |
| -   | 控制串口 | IP地址     | 10.9.96.150              |  |
|     | 设备维护 | 子网掩码     | 255.255.255.0            |  |
|     |      | 网关地址     | 10.9.96.1                |  |
|     |      | DNS服务器   |                          |  |
|     |      | DNS服务器地址 | ○ 自动获得DNS地址 ⓒ 使用下面的DNS地址 |  |
|     |      | 首选DNS    |                          |  |
|     |      | 备选DNS    |                          |  |
|     |      | 管理服务器    |                          |  |
|     |      | 服务器地址    | 10.9.96.42               |  |
|     |      | 服务器端口    | 8877                     |  |
|     |      |          |                          |  |
|     |      |          |                          |  |
|     |      |          |                          |  |
|     |      |          |                          |  |
| -   |      |          |                          |  |

After configuration, click" save" and enter the device' s password. The default

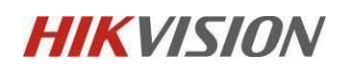

password is "1234".

|          |               | ,       |                 |          |      |
|----------|---------------|---------|-----------------|----------|------|
| 网络参数     |               |         |                 |          |      |
| DHCP     |               | 〇自动     | 获得 <b>IP</b> 地址 | ⓒ 使用下面的  | IP地址 |
| IP地址     | Legin         | 10.9.99 | 21              |          |      |
| 子网掩码     | Login<br>登录信息 |         |                 |          |      |
| 网关地址     |               | 口包      | admin           |          | .    |
| DNS服务器   |               | -11     |                 |          |      |
| DNS服务器地址 | 密             | 码       | ******          |          | ţ1   |
| 首选DNS    |               |         |                 |          |      |
| 备选DNS    |               | 🖌 确     | ÷               | ★ 取 当    |      |
| 管理服务器    |               | - H(H)  | AE .            |          |      |
| 服务器地址    |               | 10.41.9 | 150             | •        |      |
| 服务器端口    |               | 8877    |                 | <b>•</b> |      |

In case that the firmware of device is too old, we can update the firmware on the tool as well. Click the" update firmware" and upload the firmware you want to update.

| 🎃 Manag | er V1.0.0 | 2     |          |     |      |      |             | _ |                     |           |          |              |              |
|---------|-----------|-------|----------|-----|------|------|-------------|---|---------------------|-----------|----------|--------------|--------------|
| 设备(W)   | 工具(X)     | 语言(Y) | 帮助(Z)    |     |      |      | -           |   |                     |           |          |              |              |
| (=)     |           | 4     | $\Theta$ | 8,3 |      |      |             | 6 | 3                   |           |          |              |              |
| 搜索      | 添加设备      | 修改设行  | 昏 删除设备   | 联系人 | 组播地址 | 设备升级 | § 关于        | 退 | 出                   |           |          |              |              |
| 状态      | 设备编号      | 4     | Sip账号    |     | 设备名称 |      | P地址         |   | Mac地址               | 设备型号      | 固件版本     | 网络接口         | 所在位置         |
| Online  | 4321      |       | l        | d   | 4321 |      | 10.18.65.47 |   | 0.9.246.140.209.228 | undefined | V6.1.0b6 | 10.18.65.122 | LocalNetwork |
|         |           |       |          |     |      |      |             |   |                     |           |          |              |              |
|         |           |       |          |     |      |      |             |   |                     |           |          |              |              |
|         |           |       |          |     |      |      |             |   |                     |           |          |              |              |

After uploading, you can check the firmware verison and click" start".

When finished , you can see the "update process is sucessful" prompt.

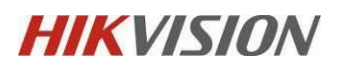

| 😵 Manager V1.0.0                                                                                                    |                         |            | -       |                                                                                                    |
|----------------------------------------------------------------------------------------------------|-------------------------|------------|---------|----------------------------------------------------------------------------------------------------|
| 设备(W) 工具(X) 语言(Y) 帮助(Z)                                                                                                |                         |            |         |                                                                                                    |
| UpdateServer v1.1                                                                                                    |                         |            |         |                                                                                                    |
| DeviceList                                                                                                    |                         |            |         | Updatefile                                                                                                    |
| IP Address DeviceName                                                                                                  | Version MAC             | DeviceType | Process | UpdateFile                                                                                                    |
| 10.9.99.23 1002                                                                                                    | V6.1.0b9 0.9.246.141.76 | undefined  | OK.     | D:\Update_C_DS-PA0103_V6.1.0b9.bin                                                                                                    |
|                                                                                                    |                         |            |         | FileInfo           Version:         V6.1.0b9           DateTime:         2021-06-03           DeviceType         DS-PA0103           Desctription         V1.1 支持最大为1M的程序文件转换<br>输入程序升级的理由,更新BUG或是增加功能 |
| Select All                                                                                                    |                         |            | Search  |                                                                                                    |
| V1.1 支持最大为1M的程序下载升级<br>AgentPort = 65276<br>10.9.99.23 update process is successful<br>All update process has finished |                         |            | ^       | Option<br>Threads 20 🜩                                                                                                    |
|                                                                                                    |                         |            | Ŷ       | Start                                                                                                    |
|                                                                                                    |                         |            |         |                                                                                                    |

# 2.Link the Device with HCP Platform

Log in to the web client of device and click the module "server" .

You should type in the Server IP which is HCP' s IP address and the default port is

8877.

Make sure the default port on the HCP is 8877, you can check the Service Manager(Watchdog) ' s ports on SYS.

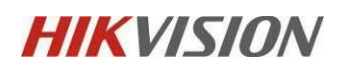

|                         | 坐 下载日志            |                                |         |            |
|-------------------------|-------------------|--------------------------------|---------|------------|
| 服务管理器                   | 服务名称              | 端口号                            | 状态      | 操作         |
| HikCentral Professional | 编辑端口              |                                | 2 已启动   | <b>E e</b> |
|                         | 服务支称              | System Management Service(SYS) | 2 已启动   | ĒΘ         |
| ⊖ 全部停止                  |                   |                                | ) 已停止   | <b>D</b> 5 |
|                         | 远端站点注册端口          | 14200                          | 🕗 👂 已启动 | ĒΘ         |
| 会部重启                    | ISUP设备注册端口        | 7660                           | ● 已启动   |            |
|                         | ISUP设备报警接收端口(TCP) | 7332                           | •       |            |
|                         | ISUP设备报警接收端口(UDP) | 7334                           | •       |            |
| 运行时间:                   | 本地图片存储端口          | 6123                           | •       |            |
| 0 天 06:45:07            | 本地文件存储端口          | 6203                           | •       |            |
|                         | 报警监听端口            | 8686                           | •       | ✓ 开机启起     |
|                         | 通用事件接收端口          | 15300                          | •       |            |
|                         | ISUP设备取流信令端口      | 7661                           | •       |            |
|                         | 广播OEM设备数据传输端口     | 8877                           |         |            |

Note:The username for server should be admin account from device.The password

for server is actually the device' s password which is default as "1234" .

| <b>HIKVISIO</b> N | DS-PA0103            |             |
|-------------------|----------------------|-------------|
| Network           | Audio Server         |             |
| Server            | Server               |             |
| Sip Setting       | Server IP            | 10.41.9.150 |
| Account           | Server Port          | 8877        |
| Intercom          | Server User          |             |
| Monitor           | User Name for Server | admin       |
| Audio             | Password for Server  |             |
| IP Filtering      |                      | Save        |
| Maintain          |                      |             |
| Security          |                      |             |
| Overview          |                      |             |

After the previous steps are done, you can check the "overview" part to see if it is connected to the HCP successfully. Note: You can also check the network status and basic information like firmware version and serial number here.

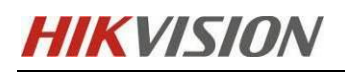

| Network      | System | Overview         |               |  |
|--------------|--------|------------------|---------------|--|
| Server       |        | Web Version      | V1.0.1        |  |
| Sip Setting  |        | Fireware Version | V6.1.0b9      |  |
| Account      |        | Serial Number    | 42791161046   |  |
| Account      |        |                  |               |  |
| Intercom     |        | IP Address       | 10.9.99.23    |  |
| Monitor      |        | Primary DNS      | 10.1.7.97     |  |
| A            |        | Netmask          | 255.255.255.0 |  |
| Audio        |        | Secondary DNS    | 10.1.7.98     |  |
| IP Filtering |        | Gateway          | 10.9.99.254   |  |
| Maintain     |        |                  |               |  |
|              |        | Server lp        | 10.41.9.150   |  |
| Security     |        | Server Status    | connected     |  |
| Overview     | L      |                  |               |  |
|              |        | SD Card Status   | no sdcard     |  |
|              |        |                  | _             |  |
|              |        |                  |               |  |

# 3.Add the IP Speaker On HCP

Go to Resource Management-> Device and Server-> IP Speaker.

Click "add" to enter the IP address, Device port(default as 9999), Device Serial No

which you can get from device' s web client, user and password.

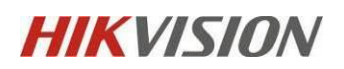

| 88 | 🔞 HikCentral Professiona | I Web Client                             |                             |
|----|--------------------------|------------------------------------------|-----------------------------|
| ₽  | Resource Management      | ⊖Add IP Speaker                          |                             |
|    | Device and Server ^ ^    | Basic Information                        |                             |
|    | Encoding Device          |                                          |                             |
|    | Access Control De        | Adding Mode                              | IP Address                  |
|    | Elevator Control D       |                                          | U Batch Import              |
|    | Video Intercom D         | *Address                                 | 10,9.99.21                  |
|    | Security Control D       | *Device Port                             | 9999                        |
|    | Dock Station             | *Device Serial No                        | 42791161046                 |
|    | UVSS                     | *Name                                    | ip speaker                  |
|    | Network Transmis         |                                          |                             |
|    | Guidance Screen          | *User Name                               | admin                       |
|    | Digital Signage Te       | *Password                                | ••••                        |
|    | IP Speaker               |                                          | Risky                       |
| L  | Visites Terminal         | Resource Information                     |                             |
|    | Security Inspectio       | <ul> <li>Add Resource to Area</li> </ul> |                             |
|    | Guidance Terminal        | *Area                                    | Create Area by Device Name  |
|    |                          |                                          | C Existing Area             |
|    | Recording Server         |                                          |                             |
|    | Streaming Server         |                                          | Add Add and Continue Cancel |
|    | DeepinMind Server        |                                          |                             |
|    | Security Audit Ser       |                                          |                             |
|    | Smart Wall               |                                          |                             |

Please make sure you have configured the 9999 port on device. Enter the Sip Setting->Monitor and enter "0.0.0.0:9999" on the first address.

| HIKVISION    | DS-PA0103         |             |  |
|--------------|-------------------|-------------|--|
| Network      | Multicast Monitor |             |  |
| Server       | Monitor Address   |             |  |
| Sip Setting  | Priority          | Address ?   |  |
| Account      | 1                 | 0.0.0.09999 |  |
| Intercom     | 2                 |             |  |
| Monitor      | 2                 |             |  |
| Audio        | 3                 |             |  |
| IP Filtering | 4                 |             |  |
| Maintain     | 5                 |             |  |
| Security     |                   |             |  |
| Overview     | 6                 |             |  |
|              | 7                 |             |  |
|              | 8                 |             |  |

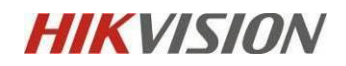

After adding the device, you can try to refresh the page few times to get the online

status from device, sometimes it is not showing the status right away.

| + Add 🔋 Delete | P Change Password | 🛱 Refresh All |              |           |                | 56                             | earch Q   |
|----------------|-------------------|---------------|--------------|-----------|----------------|--------------------------------|-----------|
| Name ‡         | Address ‡         |               | Serial No. + | Version + | Network Status | Password Strength $\hat{\tau}$ | Operation |
| i              | 10.9.99.23        |               | 42791161046  | 1         | 🔮 Online       | Risky                          |           |

## 4.Link the Camera with IP Speaker

Go to Area-> Speaker Unit -> Click the IP Speaker' s resource :

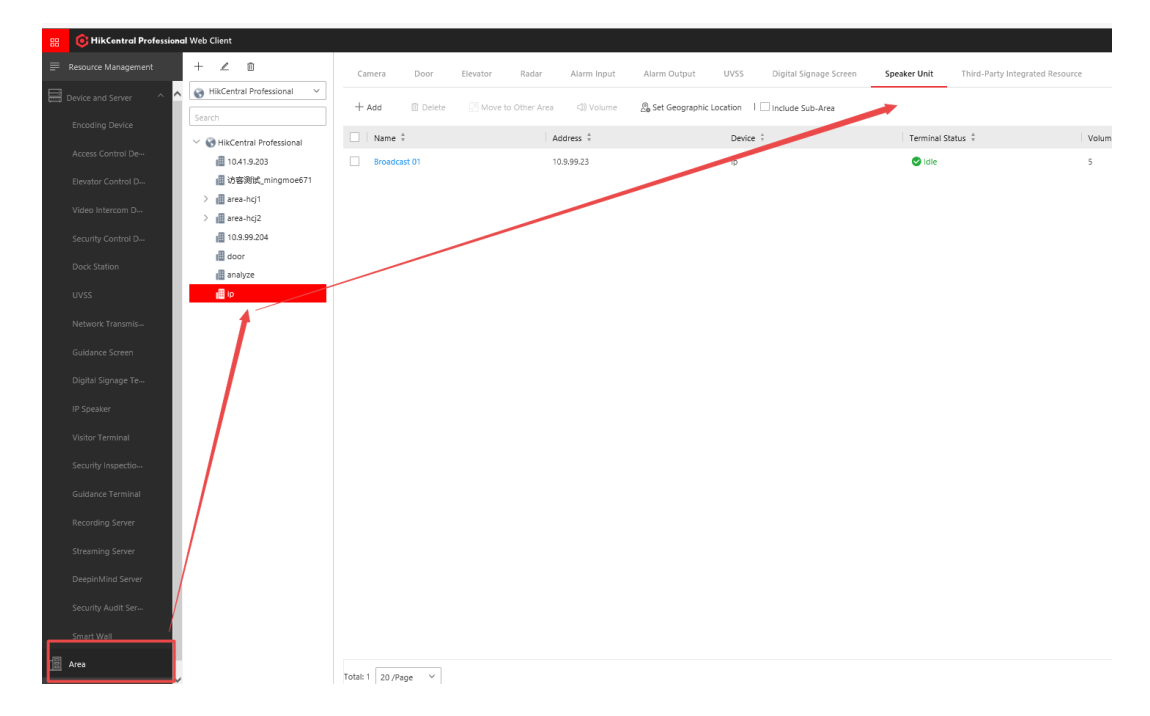

Choose the cameras you want to link and Maximum number is 4.

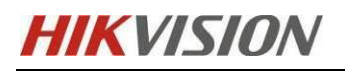

| WikCentral Professional       ×         Search       Basic Information         * WhikCentral Professional       *Name         Broadcast 01       *Name         # 10.41.9.203       Related Camera         @ 3%8%tt_mingmoe671       Camera         > @ area-hcj1       Available         > @ area-hcj1       Search         @ 10.9.99.204       Search | + 🖉 🛍                                                                                                    | Groadcast 01                                          |                                                                                                    |
|----------------------------------------------------------------------------------------------------|----------------------------------------------------------------------------------------------------|-------------------------------------------------------|----------------------------------------------------------------------------------------------------|
| i door                                                                                                    | + ∠ □<br>HikCentral Professional ∨<br>Search<br>∨ HikCentral Professional<br>III 10.41.9.203<br>III 3058%Hg_mingmoe671<br>> III area-hg1<br>> III area-hg1<br>> III area-hg2<br>III 10.9.99.204<br>III 00.99.204<br>III door<br>III analyze<br>III io | C Broadcast 01<br>Basic Information<br>Related Camera | Name Broadcast 01  Camera ① Max. camera(s) allowed: 4. it has already linked to 1.  Available Search Search Sea |

# 5.Link the IP Speaker with Map

Go to Map settings-> Add map:

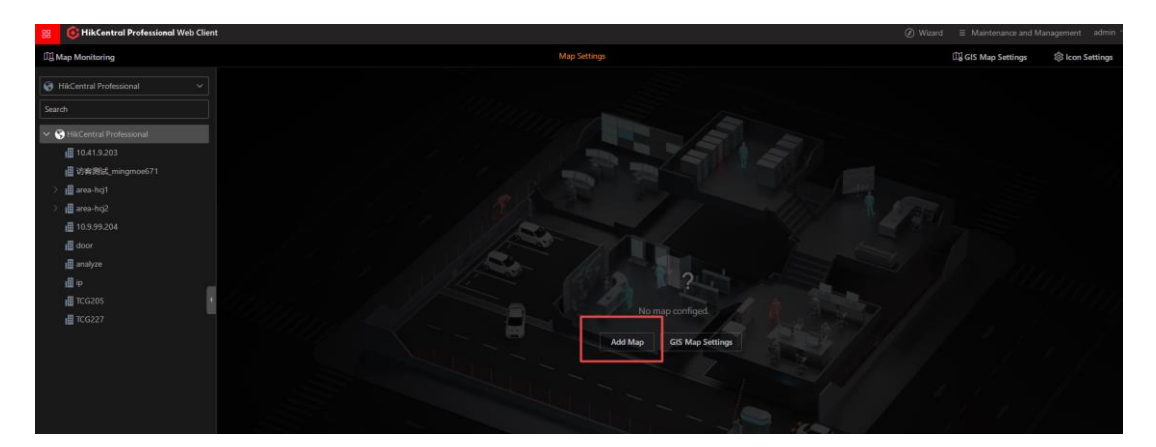

You can drag the Speaker unit to the map from Resource.

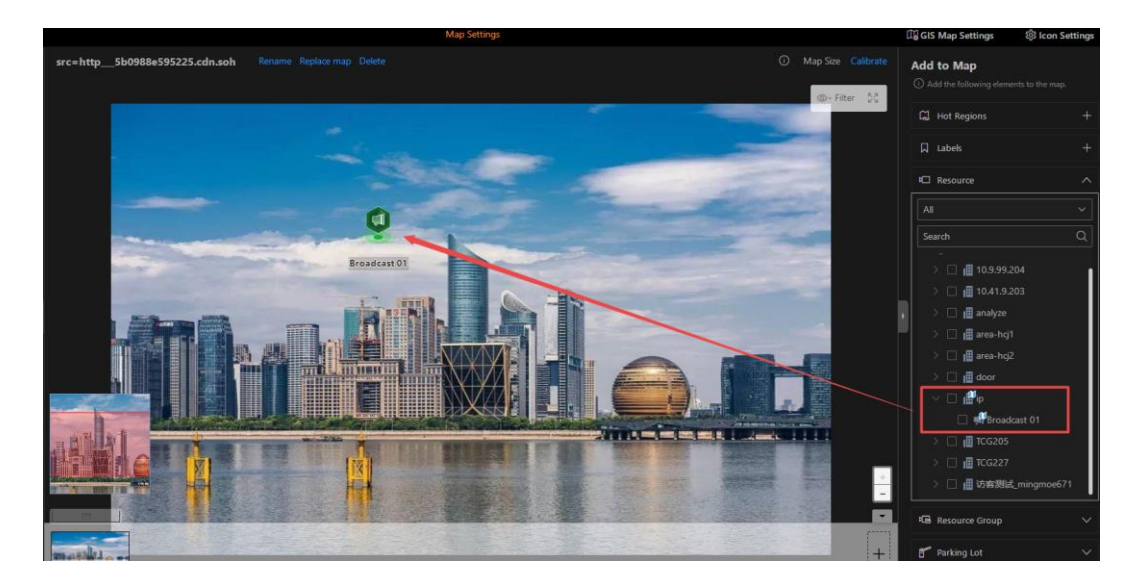

# **HIKVISIO**N

Note: It cannot change to the red color status when the alarm is triggered.

## 6. Configure the Basic settings on IP Speaker

Choose the storage location of files, current version only supports storage on the

local or Pstor server.

Enable "live Broadcast Recording" when you need to save records from live broadcast.

| 88          | G HikCentral Professiona | l Web Client              |                 |   |
|-------------|--------------------------|---------------------------|-----------------|---|
| ₽           | Speaker Unit             | Basic Settings            |                 |   |
| 5           | Basic Settings           |                           |                 |   |
| $\boxtimes$ | Broadcast Group          | File Storage Location     |                 | _ |
| Ō           | Media Library            | *Storage Location         | Local Storage ^ |   |
| <u>\$</u> " | Live Broadcast and Rec Y | Live Broadcast Recording  | Local Storage   |   |
| FJ          | Scheduled Broadcast      | *Live Broadcast Recording |                 |   |
|             |                          |                           | Save            |   |

You can go to System Configuration-> Storage-> Storage on SYS Server to choose

the dick where you need to save the files.

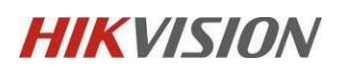

| 88           | i HikCentral Profession | I Web Client                            |           |                                    |           |                          |
|--------------|-------------------------|-----------------------------------------|-----------|------------------------------------|-----------|--------------------------|
|              | System Configuration    | A No editing permission. For system sec | urity, yo | u can only edit it via the Web Cli | ent runr  | ing on the SYS server.   |
| 88           | Normal ^                | Storage on SYS Server                   |           |                                    |           |                          |
|              | User Preference         | *Storage Quota                          |           |                                    |           | GB                       |
|              | Holiday Settings        | File Storage                            |           |                                    |           |                          |
|              | Printer Settings        |                                         | (i) File  | storage: store video and audio     | files con | figured on the platform. |
|              | Card Template           | * Storage Location                      | HDD       | (6)                                |           |                          |
| Ø            | Network Y               |                                         | -         | C:\                                | -         | D:\                      |
| B            | Storage ^               |                                         |           | 159 GB Free of 191 GB              |           | 140 GB Free of 149 GB    |
|              | Storage on SYS Server   |                                         |           | E:\                                |           | F:\                      |
|              | Data Retention Period   |                                         |           | 58 GB Free of 61 GB                |           | 41 GB Free of 42 GB      |
| P            | Email 🗸                 |                                         |           | G:\                                |           | J:/                      |
| $\oplus$     |                         |                                         |           | 11 GB Free of 11 GB                |           | 31 GB Free of 51 GB      |
|              |                         | Restrict Queta for Files                |           |                                    |           |                          |
| $\heartsuit$ |                         | Vestrict Quota for Files                |           |                                    |           |                          |
| £            |                         | Overwrite When Storage Space is         |           |                                    |           |                          |
|              |                         |                                         |           |                                    |           |                          |

# 7.Configure the Broadcast Group

Go to Speaker Unit-> Broadcast group-> click "add"

| 88 | i HikCentral Profession | al Web Client |                           |      |                 | Ø Wizard | E Maintenance and Management admin |
|----|-------------------------|---------------|---------------------------|------|-----------------|----------|------------------------------------|
| ≡  | Speaker Unit            | Ca ∠ ti       | + Add 🗊 Delete <)) Volume |      |                 |          |                                    |
| 圆  |                         | Search        | Name                      | Area | Terminal Status | Volume   | Audio File                         |
| 52 | Broadcast Group         | 1234          | Broadcast 01              | ip   | 🕑 Idle          | 8        | 1                                  |
| Ō  |                         |               |                           |      |                 |          |                                    |
| ₽4 |                         |               |                           |      |                 |          |                                    |
|    |                         |               |                           |      |                 |          |                                    |
|    |                         |               |                           |      |                 |          |                                    |
| 昭  |                         |               |                           |      |                 |          |                                    |
|    |                         |               |                           |      |                 |          |                                    |

After adding the group, add the Broadcast from device.

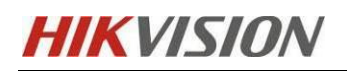

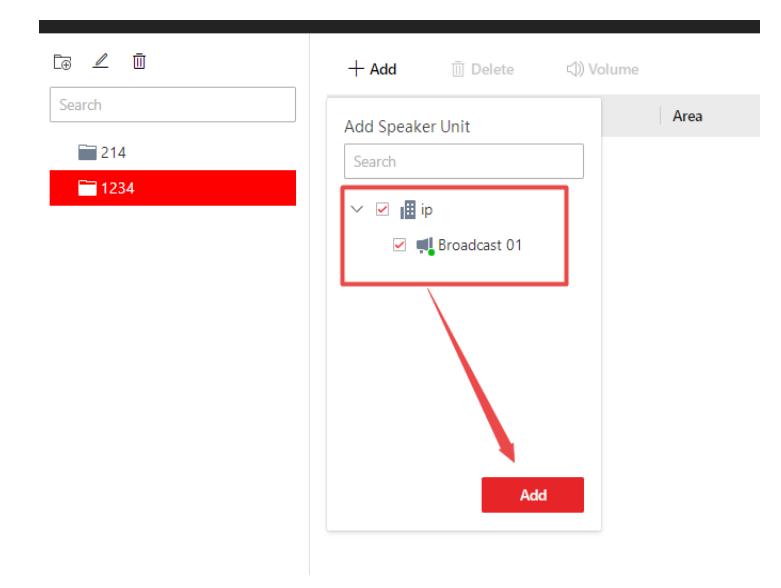

You can also set the volume here on the group, the volume range is from 1 to 10.

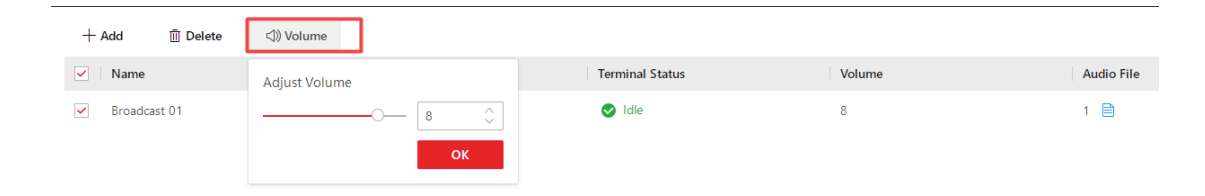

# 8.Configure Media Library

Go to Speaker Unit-> Media Library -> click "add" for creating the group

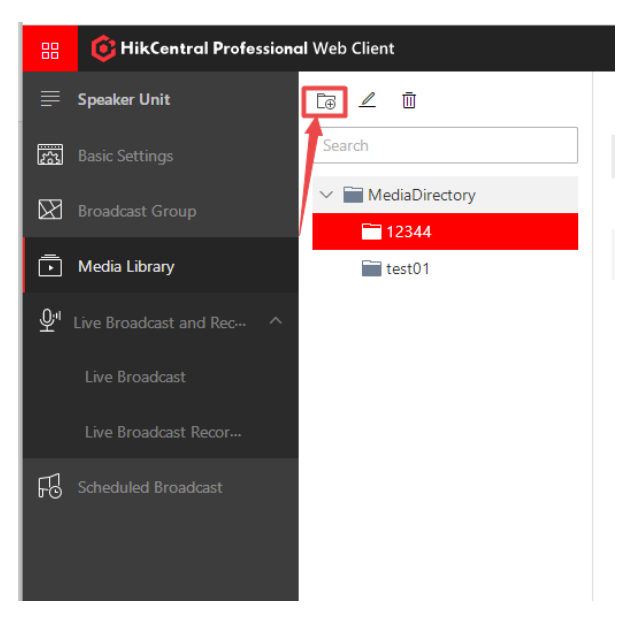

After creating the group, click "add" to upload the audio files.

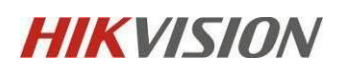

| 88 | G HikCentral Profession | al Web Client    |                    |        |        | enance and Management admin |
|----|-------------------------|------------------|--------------------|--------|--------|-----------------------------|
| ₽  | Speaker Unit            | Co ∠ 0           | + Add              |        |        |                             |
| 圆  |                         | Search           | Name 0             | Format | Size   | Operation                   |
| ¥  |                         | ✓ MediaDirectory | CheeryPiano_Ending | mp3    | 1004KB | 4                           |
|    | Media Library           | test01           | early_bird2-12     | mp3    | 2079KB | <u>+</u>                    |
| ₽1 |                         |                  | 1234               | mp3    | 1082KB | <u>+</u>                    |
|    |                         |                  |                    |        |        |                             |
|    |                         |                  |                    |        |        |                             |
| R  |                         |                  |                    |        |        |                             |
|    |                         |                  |                    |        |        |                             |
|    |                         |                  |                    |        |        |                             |

Click the "Upload" to finish the whole process.

| Name ≜                 | 翻译 | 复制 | 搜索     | ٥        | Format       |
|------------------------|----|----|--------|----------|--------------|
| Uploading Progress     |    |    |        |          |              |
| Ready to start.        |    |    |        |          |              |
| Details                |    | 0% |        |          |              |
| Name                   |    |    | Status |          |              |
| CheeryPiano_Ending.mp3 |    |    | 😣 Not  | uploaded |              |
|                        |    |    |        |          |              |
|                        |    |    |        |          |              |
|                        |    |    |        |          |              |
|                        |    |    |        |          |              |
|                        |    |    |        |          |              |
|                        |    |    |        |          |              |
|                        |    |    |        |          |              |
|                        |    |    |        |          |              |
|                        |    |    |        |          | Upload Close |
|                        |    |    |        |          |              |
|                        |    |    |        |          |              |

Note : The maximum audio files numbers you can upload is 100. And it only supports

MP3 format and it should be less than 10Mb , in future it will support more formats.

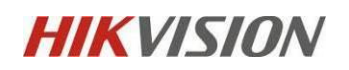

#### 9.Live Broadcast

Go to Live Broadcast and Recording-> Select the speaker unit from group or area->

| ≡ | Speaker Unit                                                       | Live Broadcast                                |                                                                           |  |
|---|--------------------------------------------------------------------|-----------------------------------------------|---------------------------------------------------------------------------|--|
| 5 |                                                                    | The content you broadcast will be recorded as | nd uploaded to the local storage or pStor server.                         |  |
| × |                                                                    | *Speaker Unit                                 | Group                                                                     |  |
| Ŷ | Live Broadcast and Rec ^<br>Live Broadcast<br>Live Broadcast Recor |                                               | O Area     Display Terminals Not Grouped     Search     Q     Description |  |
| F |                                                                    |                                               | > 1234                                                                    |  |
|   |                                                                    | *Broadcast Mode                               | Speak     Audio File                                                      |  |
|   |                                                                    |                                               | Start Broadcast                                                           |  |

Choose the Broadcast Mode "Speak" or "Audio file" :

Speak Mode: you can speak via your microphone on your local PC and live broadcast it on your IP speaker.

Audio mode: you can live broadcast the current audio files on your Media library.

For a fluent broadcast, you can click "download" to the local PC first.

| *Broadcast Mode | 🔾 Speak       |                                                                                |                     |
|-----------------|---------------|--------------------------------------------------------------------------------|---------------------|
|                 | • Audio File  |                                                                                |                     |
|                 | . → Download  | <ol> <li>For a fluent broadcast, you can download the audio file to</li> </ol> | the local PC first. |
|                 | Search        | Q                                                                              |                     |
|                 | ∨ 🖬 MediaDire | ctory                                                                          |                     |
|                 | V 🖬 12344     |                                                                                |                     |
|                 | 1234          |                                                                                |                     |
|                 | Cheel         | hird2-12                                                                       |                     |
|                 | > 🖬 test01    |                                                                                |                     |
|                 |               |                                                                                |                     |
|                 |               |                                                                                |                     |

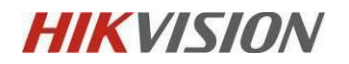

Click "Start Broadcast" below to start.

Click "Stop" when you want it to finish.

| be recorded a | and uploaded to the local sto | rage or pStor server. |                             |      |  |
|---------------|-------------------------------|-----------------------|-----------------------------|------|--|
|               | > 🗌 🚞 214                     | -                     |                             |      |  |
|               | ✓ ✓                           | Broadcast             |                             |      |  |
|               | 🗹 🚚 Broadcast                 |                       | a da a                      |      |  |
|               |                               |                       | addha                       |      |  |
|               |                               |                       | Playing: CheeryPiano_Ending | r.   |  |
|               |                               | Details               |                             |      |  |
|               |                               | Speaker Unit          | Status                      |      |  |
|               |                               | Broadcast 01          | 😒 Enable                    |      |  |
|               |                               |                       |                             |      |  |
| adcast Mode   | 🔿 Speak                       |                       |                             |      |  |
|               | Audio File                    |                       | 1                           |      |  |
|               |                               |                       |                             |      |  |
|               | 🖄 Download 🛛 🛈 For            |                       |                             |      |  |
|               |                               |                       |                             |      |  |
|               |                               |                       |                             |      |  |
|               | ✓ ■ MediaDirectory            |                       |                             |      |  |
|               | ✓ 🚞 12344                     |                       |                             | Stop |  |
|               | 1234                          |                       |                             |      |  |
|               | CheeryPiano_                  | Ending                | 100 C                       |      |  |
|               | arly_bird2-1                  | 2                     |                             |      |  |
|               | > 🚞 test01                    | /                     |                             |      |  |
|               | /                             | /                     |                             |      |  |
|               | /                             |                       |                             |      |  |
|               |                               |                       |                             |      |  |
|               | /                             |                       |                             |      |  |
| _             | /                             |                       |                             |      |  |
|               | Start Broadcast               |                       |                             |      |  |

Go to live Broadcast Recording to search the live broadcast records by time. You are

able to download files on each record.

| 88         | 6 HikCentral Profession | al Web Client            |        |                |          |                     | ⑦ Wizard  | ement admin ~ |
|------------|-------------------------|--------------------------|--------|----------------|----------|---------------------|-----------|---------------|
| ₽          | Speaker Unit            | Live Broadcast Recording | _      |                |          |                     |           |               |
| 633        |                         | ine broadcast neceroning |        | Broadcaster    | Receiver | Start Time          | File Size | Operation     |
|            |                         | Start Time               | >      | admin          | 1        | 2021-06-24 14:26:00 | 1004KB    | *             |
| 23         |                         | 2021/06/24 00:00:00      | >      | admin          | 1        | 2021-06-24 14:27:25 | 2079KB    | <u>.</u>      |
| Ō          |                         | End Time                 | >      | admin          | 1        | 2021-06-24 14:30:35 | 1004KB    | ٤             |
| <u>₽</u> ª |                         | 2021/06/24 23:59:59      | >      | admin          | 1        | 2021-06-24 14:30:43 | 2079КВ    | ٤             |
|            |                         | Broadcaster              | >      | admin          | 1        | 2021-06-24 14:31:00 | 198KB     | ٤             |
|            | Live Broadcast Recor    |                          | >      | admin          | 1        | 2021-06-24 14:38:32 | 1004KB    | ٤             |
| 昭          | Scheduled Broadcast     |                          | >      | admin          | 1        | 2021-06-24 14:38:40 | 1004KB    | ٤             |
|            |                         |                          | >      | admin          | 1        | 2021-06-24 14:38:41 | 1004KB    | <u>.</u>      |
|            |                         |                          | × ,    | admin          | 1        | 2021-06-24 14:38:42 | 10D4KB    | ٤             |
|            |                         |                          | >      | admin          | 1        | 2021-06-24 14:38:43 | 1004KB    | ٤             |
|            |                         |                          | >      | admin          | 1        | 2021-06-24 14:38:43 | 1004KB    | ٤             |
|            |                         |                          | >      | admin          | 1        | 2021-06-24 14:38:44 | 1004KB    | ٤             |
|            |                         |                          | >      | admin          | 1        | 2021-06-24 14:38:44 | 1004KB    | ٤             |
|            |                         |                          | >      | admin          | 1        | 2021-06-24 14:38:45 | 1004KB    | ٤             |
|            |                         |                          | >      | admin          | 1        | 2021-06-24 14:38:45 | 1004KB    | ٤             |
|            |                         |                          | >      | admin          | 1        | 2021-06-24 14:38:46 | 1004KB    |               |
|            |                         | Search To                | Total: | 48 100 /Page ~ |          |                     | 1         | /1 Go         |

Note:Make sure you have downloaded the latest webcontrol version.

# **HIKVISIO**N

### **10.Scheduled Broadcast**

Go to Scheduled Broadcast-> Click "add" .

Enter the name and select the speaker unit from group or area.

You can set a broadcast schedule on period type by every day, every week or one time on the speific duration.

Broadcast time means the exact time when it is going to broadcast. For example, when you set 20:00:00 on July 6<sup>th</sup>, it will broadcast the exact time based on your local server time on that day.

Set the Broadcast Priority when it could be multiple schedules at once, the bigger number means bigger priority.

| 🔞 HikCentral Professiona | al Web Client                                                                                                    |                                                                                                    |                                                                                                    |                                                                                                    |                                                               |
|--------------------------|----------------------------------------------------------------------------------------------------|----------------------------------------------------------------------------------------------------|----------------------------------------------------------------------------------------------------|----------------------------------------------------------------------------------------------------|---------------------------------------------------------------|
| Speaker Unit             | Edit Scheduled Broadcast                                                                                                    |                                                                                                    |                                                                                                    |                                                                                                    |                                                               |
| Basic Settings           |                                                                                                    |                                                                                                    |                                                                                                    |                                                                                                    |                                                               |
| Broadcast Group          | *Name                                                                                                    | 1234                                                                                                    |                                                                                                    |                                                                                                    |                                                               |
| Media Library            | *Speaker Unit                                                                                                    | • Group                                                                                                    |                                                                                                    |                                                                                                    |                                                               |
| Live Broadcast and Rec ^ |                                                                                                    | ◯ Area                                                                                                    |                                                                                                    |                                                                                                    |                                                               |
| Live Broadcast           |                                                                                                    | + Add                                                                                                    | 🔟 Delete                                                                                                    |                                                                                                    |                                                               |
| Live Broadcast Recor     |                                                                                                    | Name                                                                                                    |                                                                                                    | Operation                                                                                                    |                                                               |
|                          |                                                                                                    | Broadca                                                                                                    | st 01                                                                                                    | Ū                                                                                                    |                                                               |
| Scheduled Broadcast      |                                                                                                    |                                                                                                    |                                                                                                    |                                                                                                    |                                                               |
|                          |                                                                                                    |                                                                                                    |                                                                                                    |                                                                                                    |                                                               |
|                          |                                                                                                    |                                                                                                    |                                                                                                    |                                                                                                    |                                                               |
|                          |                                                                                                    |                                                                                                    |                                                                                                    |                                                                                                    |                                                               |
|                          |                                                                                                    |                                                                                                    |                                                                                                    |                                                                                                    |                                                               |
|                          | *Period Type                                                                                                    | Every Day                                                                                                    |                                                                                                    |                                                                                                    | $\sim$                                                        |
|                          | *Start Date and End Date                                                                                                    | 202                                                                                                    | 1/06/24 -                                                                                                    | 2021/06/30                                                                                                    | Ë                                                             |
|                          |                                                                                                    | [                                                                                                    |                                                                                                    |                                                                                                    |                                                               |
|                          | *Broadcast Time                                                                                                    | 20:07:05                                                                                                    |                                                                                                    |                                                                                                    | Ŀ                                                             |
|                          | *Broadcast Priority                                                                                                    | 1                                                                                                    |                                                                                                    |                                                                                                    | ~                                                             |
|                          | HikCentral Profession Speaker Unit Basic Settings Broadcast Group Media Library Live Broadcast and Rec Live Broadcast Recor Scheduled Broadcast | PikkCentral Professional Web Client     Speaker Unit   Basic Settings   Broadcast Group   Media Library   Live Broadcast and Record and Record | PikkCentral Professional Web Client     Speaker Unit   Basic Settings   Broadcast Group   Media Library   Live Broadcast and Rec ^   Live Broadcast Recor   Scheduled Broadcast   Scheduled Broadcast     Scheduled Broadcast       Scheduled Broadcast <t< td=""><td>PikkCentral Professional Web Client     Speaker Unit   Basic Settings   Broadcast Group   Media Library   Live Broadcast and Rec-   Live Broadcast   Live Broadcast Recor-   Scheduled Broadcast   Scheduled Broadcast     • Period Type   Every Day   • Start Date and End Date   2021/06/24   • Broadcast Time   2021/06/24   • Broadcast Priority</td><td>Previow Previow   Scheduled Broadcast Professional Web Client</td></t<> | PikkCentral Professional Web Client     Speaker Unit   Basic Settings   Broadcast Group   Media Library   Live Broadcast and Rec-   Live Broadcast   Live Broadcast Recor-   Scheduled Broadcast   Scheduled Broadcast     • Period Type   Every Day   • Start Date and End Date   2021/06/24   • Broadcast Time   2021/06/24   • Broadcast Priority | Previow Previow   Scheduled Broadcast Professional Web Client |

Choose multiple audio files you want to broadcast and you can set the order of

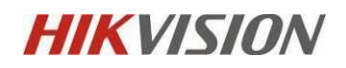

audio playing by simply clicking the "Up arrow" or "Down arrow".

The play mode can be once or a Duration.

| *Audio File | + Add 🔟 Delete       |          |                        |   |
|-------------|----------------------|----------|------------------------|---|
|             | File Name            | Duration | Operation              |   |
|             | 1234                 | 00:01:10 | $\uparrow  \downarrow$ | Ū |
|             | early_bird2-12       | 00:02:13 | $\uparrow  \downarrow$ | Ū |
|             | CheeryPiano_Endi     | 00:01:04 | $\uparrow  \downarrow$ | Ū |
|             |                      |          |                        |   |
|             |                      |          |                        |   |
| *Play Mode  | Once                 |          |                        |   |
|             | • Specified Duration |          |                        |   |
|             | 00:00:00             |          |                        | Ŀ |

### 11. Link the Speaker Unit on Event and Alarm

Go to Event and Alarm Configuration-> add Event and alarm-> Actions-> Add

linkage Action-> Choose link Speaker Unit

| 88 | 6 HikCentral Profession  | al Web Client                                                    | Ø Waard ≡                                                                                                    | đa |
|----|--------------------------|------------------------------------------------------------------|----------------------------------------------------------------------------------------------------|----|
| ₽  | Event and Alarm          | Add Event and Alarm                                              |                                                                                                    |    |
| ß  | Event and Alarm Config ^ | Basic Information Actions Re                                     | ceiving Schedule Alarm Settings                                                                                      |    |
|    | Normal Event and AL      |                                                                  | \$Source \$Triggering Event                                                                                          |    |
|    |                          |                                                                  |                                                                                                    |    |
| 圆  |                          |                                                                  |                                                                                                    |    |
| Q  |                          | Description                                                      | Enter the instructions to handle the event/alarm or remarks for the<br>event/alarm.                                  |    |
|    |                          | * Color                                                          | #ff0000                                                                                                    |    |
|    |                          | <ul> <li>Ignore Recurred Event/Alarm</li> <li>Actions</li> </ul> | Compare FIZ     Troper FIZ     Link Third-Party Integrated Resource     Send Enal     E. Trioper Lises Defined Event |    |
|    |                          |                                                                  | 灯 Link Speaker Unit                                                                                                  |    |
|    |                          | Actions                                                          | Add Linkage Action                                                                                                   |    |
|    |                          | Receiving Schedule                                               |                                                                                                    |    |
|    |                          | Receiving Schedule Template                                      | Schedule Template                                                                                                    |    |

Choose the speaker unit and Audio File you want to link with.

After that, click "Trigger Alarm".

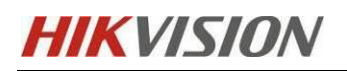

|                                                  |                                       | Add Linkage Action |            |
|--------------------------------------------------|---------------------------------------|--------------------|------------|
| 🗐 Link Speaker Unit                              |                                       |                    | <b>直</b> 个 |
| Speaker Unit *<br>① No more than 64 spe<br>+ Add | eaker units can be linked.<br>ete All |                    |            |
| Speaker Unit 🗍                                   | Area 🗍                                | Operation          |            |
| Broadcast 01                                     | ip                                    | Ū                  |            |
|                                                  |                                       |                    |            |
|                                                  |                                       |                    |            |
|                                                  |                                       |                    |            |
| Play Audio File *                                |                                       |                    |            |
| 1234                                             |                                       |                    |            |

You can check if the audio file is successfully applied on device. If it fails, it will show

up on the "Actions" .

| 😫 💿 HikCentral Professio | 📀 Hikkentral Professional Web Glient 🕜 Watard 🗉 Main |                                    |                            |                 |      |            |                                                                                                    |
|--------------------------|------------------------------------------------------|------------------------------------|----------------------------|-----------------|------|------------|----------------------------------------------------------------------------------------------------|
| Event and Alarm          | Total                                                | AL User                            |                            |                 |      |            |                                                                                                    |
| 🛱 Event and Alarm Co     | 1 0 0                                                | 1 0 0                              |                            |                 |      |            |                                                                                                    |
| Normal Event and         | Contigu Usabled Exception                            | Configur Unabled Exception         |                            |                 |      |            |                                                                                                    |
| Combined Alarm           | + Add 🛛 Delete 🗰 Delete All Invalid Ite              | ems 🔅 Triggering Alarm 😔 Enabled 🗸 | ⊖ Disable ~ © Test □ Alarm |                 |      |            |                                                                                                    |
| TTT And Automatican      | Event Name 🗧                                         | Source ‡                           | Triggering Event           | Trigger Alarm ‡ |      | ∀ Status ‡ |                                                                                                    |
| way basic settings -     | > 📄 🔳 admin - User Login                             | admin                              | User Login                 | Yes             | High | Enabled    | βQ                                                                                                    |
| Q, Seech ~               |                                                      |                                    |                            |                 |      | μΩ<br>     | Link Spoker Unit<br>The links provide unit Productst<br>Of pipes the audio file<br>CherryPiano_Ending |

Note: Make sure the device is loaded with TF Card already. The TF card memory is

recommanded to be 16GB.

**Configuration On Control Client** 

## **1.Real-time Monitoring**

Log in the Control Client-> Monitoring

Click the configured broadcast and the related cameras will show up.

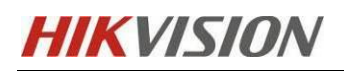

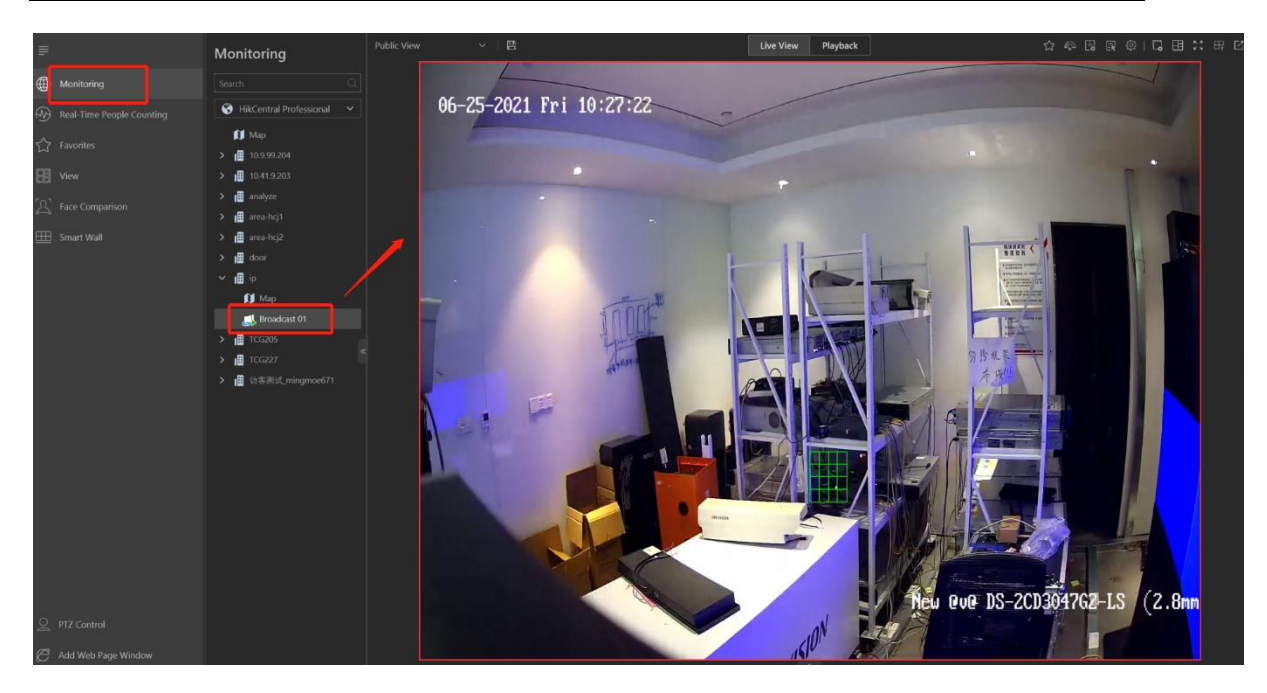

### 2.Broadcast Control on Alarm Center

Log in the Control Client-> Alarm Center

When you link the Speaker Unit with the alarm&event, you can stop the broadcast

Childcantral Parensient Centre Cleare

A

Canters Adametti Instant Anderson

A adas on Instant Propring Yandan Digital

Canters Adametti Instant Anderson

A adas on Instant Propring Yandan Digital

Stant Video & Pacture

A adas on Instant Propring Yandan Digital

Stant Video & Pacture

A adas on Instant Propring Yandan Digital

Stant Video & Pacture

A adas on Instant Propring Yandan Digital

</

on the alarm center when the alarm is triggered.

### **3.Live Broadcast**

Log in the Control Client-> Tool-> Broadcast

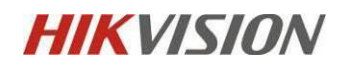

Select the Speaker Unit from group or area and choose the broadcast mode.

| Alarma Time (Client    | Alarm Timer A Course A                             | Area A Trigger Fuent | Oneration |
|------------------------|----------------------------------------------------|----------------------|-----------|
| Broadcast              |                                                    |                      | ×         |
| By Speaker Unit        | By Device                                          |                      |           |
| i The content you broa | dcast will be recorded and uploaded to the server. |                      | ×         |
|                        |                                                    |                      |           |
| 5                      | nesker Unit                                        |                      |           |
|                        |                                                    |                      |           |
|                        |                                                    |                      |           |
|                        | Display Speaker Unit Not Grouped                   |                      |           |
|                        | Search                                             |                      | Q         |
|                        | > 🗌 🖬 1234                                         |                      |           |
|                        | 214                                                |                      |           |
|                        |                                                    |                      |           |
|                        |                                                    |                      |           |
|                        |                                                    |                      |           |
|                        |                                                    |                      |           |
|                        |                                                    |                      |           |
| Broa                   | dcast Mode 🛛 💿 Speak                               |                      |           |
|                        | O Play Audio                                       |                      |           |
|                        |                                                    |                      |           |
|                        |                                                    |                      | Open      |
|                        |                                                    |                      |           |

Note: make sure you are running the control client with administrator permission,

unless the broadcasting can be failed.